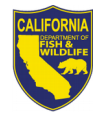

# **Intune Migration**

Welcome,

You are following this guide, because you have a department issued mobile device (most likely an Apple iPhone) You have also been invited to migrate your device, and have a scheduled time on your calendar.

We will "push" a two new icons to your device "Migration Help" and "Comp Portal".

#### Please be patient...the icons will show up.

| PREPARE | <ol> <li>On your iPhone, select the "Migration Help" icon. Then select<br/>Open in iBooks. This insures you have these instructions when<br/>your iPhone is un-enrolled from AirWatch.</li> </ol>                                                                                                    |  |  |  |
|---------|----------------------------------------------------------------------------------------------------|--|--|--|
|         | <b>2.</b> On your iPhone, you will notice another new icon.                                                                                                    |  |  |  |
|         | 3. At your scheduled time, you will notice that all your email, contacts and calendar items are gone. You can verify this by going to Settings→General and scrolling to the bottom. There should not be a "Device Management" setting. This is referred to as "Unenrolled" if you have issues at this stage |  |  |  |

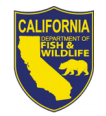

#### **BEGIN ENROLLMENT** ••••• Verizon LTE 4:40 PM 70% **4.** Once you are unenrolled, open the Intune "Comp Portal" app from step 2. Enter your Email Address Microsoft 0 Sign in Wait for the Natural Resources login page Ο Work or school account (similar to the page you see when logging into web mail) someone@example.com Use your CDFW password to complete the login process Next 0 Sign in from another device Can't access your account? Verizon 穼 5:20 PM 66% 💶 Continue 5:20 PM 5. Select Begin, and then Continue to Begin California Department of Fish.. initiate the Enrollment Process. Why enroll your Company Access device? Setup • If your device has issues at this We'll help you set up your device to access the Company Portal, point, a strategic reboot may When enrolled, you'll be able to: internal apps and other company resources. assist in resolving conflicts. · Access the company's network **Device Enrollment** 4 · Get company apps from the Enrollment lets your company **Company Portal** manage your device and gives you access to company resources. · Remotely reset your phone to factory settings if it is lost or Device Compliance 4 stolen You might need to set a passcode or change your email Automatically configure your configuration. company email account More information about enrolling your device More about enrolling your device Skip Setup

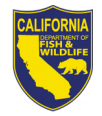

#### Job Aid – Mobile Device Migration

- 6. Select "Continue"
  - Then select "Enroll"

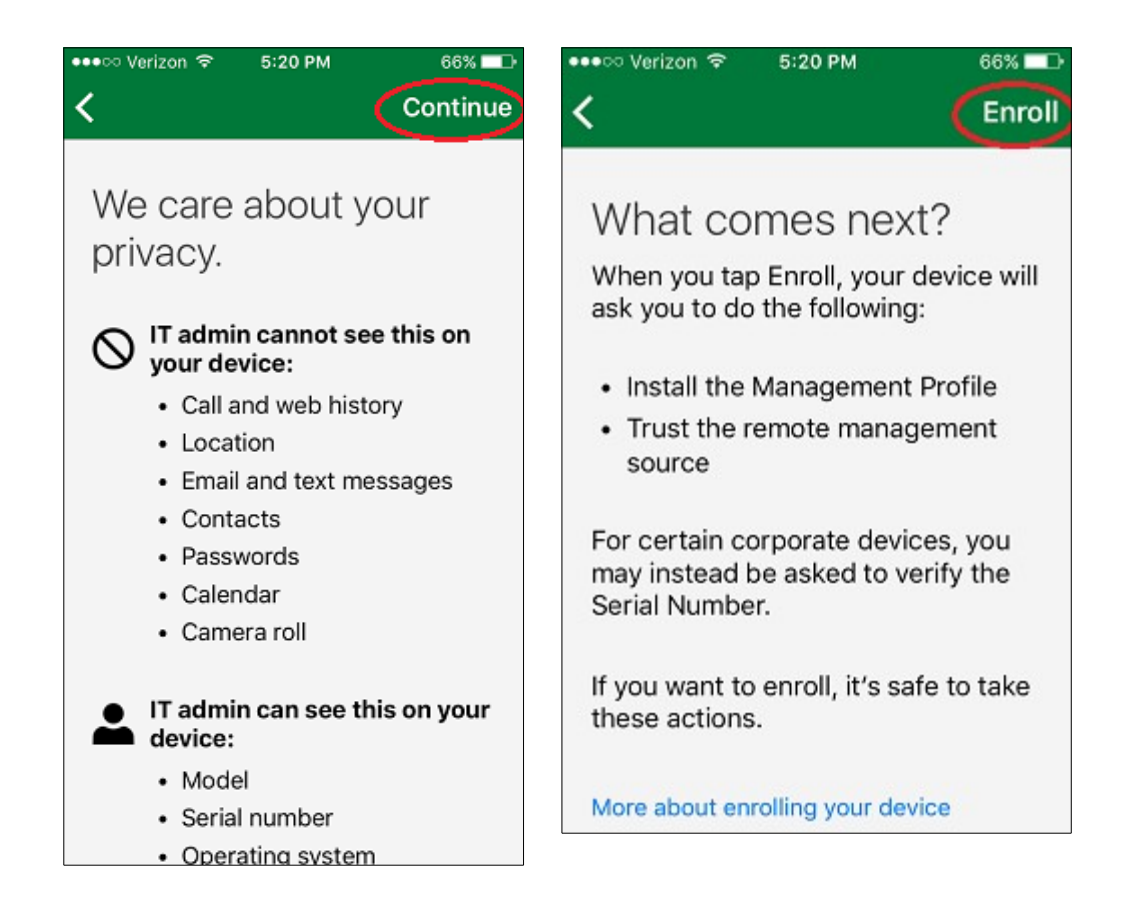

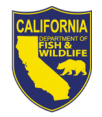

#### Job Aid – Mobile Device Migration

November 30, 2017

- 7. Select "Install"
  - You will be prompted to enter your 4-digit passcode

- 8. You may receive a pop-up similar to this.(see right)
  - Select "Allow"

| eeeco Verizon                            | ¢                                | 5:21 PM                                                  |                 | 65% 🔳 🕨             |
|------------------------------------------|----------------------------------|----------------------------------------------------------|-----------------|---------------------|
| Cancel                                   | Ir                               | nstall Prof                                              | ile             | Install             |
|                                          | <b>Mar</b><br>Calif              | nagement<br>fornia Depa                                  | <b>Profil</b> e | <b>e</b><br>of Fish |
| Signed by                                | IOSF<br>om<br>Veri               | ProfileSigning.<br>fied 🗸                                | manage          | .microsoft.c        |
| Description                              | lnsta<br>your                    | all this profile<br>company app                          | to get ac<br>os | ccess to            |
| Contains                                 | Devi                             | ice Enrollment                                           | Challen         | ge                  |
| More Det                                 | ails                             |                                                          |                 | >                   |
|                                          |                                  |                                                          |                 |                     |
| This we<br>Setting<br>configu<br>want to | ebsit<br>Is to<br>Iratic<br>allo | e is trying to<br>show you a<br>on profile. D<br>w this? | o open<br>o you |                     |
|                                          |                                  | Ignore                                                   | Allov           | v                   |

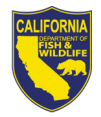

### Job Aid – Mobile Device Migration

November 30, 2017

- 9. Select "Install"
  - o then "Install" again

| ●●●○○ Verizon 🗢 | 5:22 PM             | 65% 🔳        |
|-----------------|---------------------|--------------|
| Cancel          | Warning             | Install      |
| MOBILE DEVIC    | E MANAGEMENT        |              |
| Installing this | s profile will allo | ow the       |
| administrato    | r at "https://      |              |
| i.manage.mi     | crosoft.com/        |              |
| DeviceGatew     | vayProxy/iosha      | ndler.ashx"  |
| to remotely r   | nanage your iP      | hone.        |
| The administ    | trator may colle    | ect personal |
| data, add/rei   | move accounts       | and          |
| restrictions,   | list, install, and  | manage       |
| apps, and re    | motely erase da     | ata on your  |
|                 |                     |              |

|             | Management Profile                                         |       |
|-------------|------------------------------------------------------------|-------|
|             | California Department of Fis                               | h     |
| Signed by   | IOSProfileSigning.manage.micros                            | oft.c |
|             | Verified 🗸                                                 |       |
| Description | Install this profile to get access to<br>your company apps | )     |
| Contains    | Device Enrollment Challenge                                |       |
| More Det    | ails                                                       | >     |
|             |                                                            |       |
|             |                                                            |       |
|             | $\sim$                                                     |       |
|             | Install                                                    |       |
|             |                                                            |       |
|             | $\sim$                                                     |       |
|             | Cancel                                                     | - 1   |
|             |                                                            | _     |
|             |                                                            | -     |
| R           | emote Management                                           |       |
|             |                                                            |       |

Trust

Cancel

**10.** In the pop-up, select "Trust"

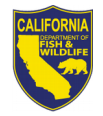

**11.** Select "Done"

#### Job Aid – Mobile Device Migration

November 30, 2017

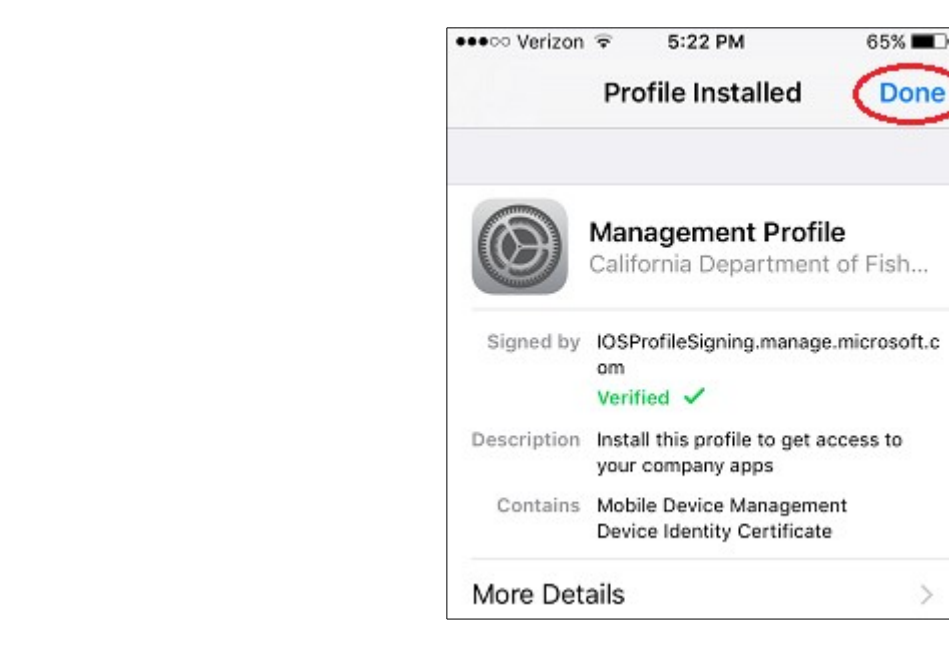

**12.** In the pop-up shown to the right, select "Open"

• If you do not see this pop-up,

simply select the company portal app.

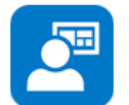

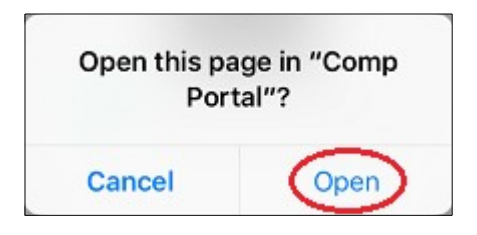

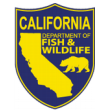

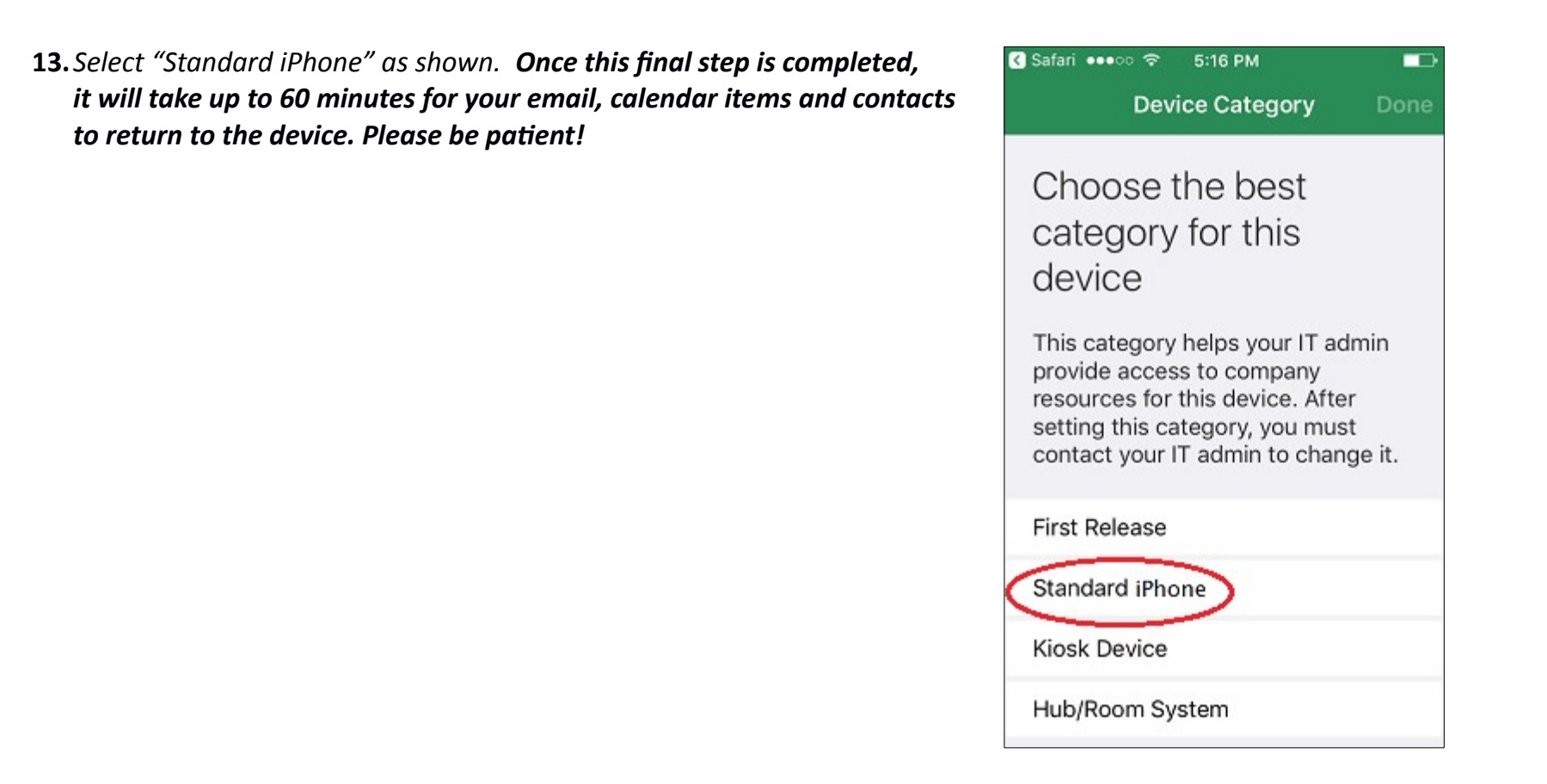

## **Congratulations – You've finished the initial migration.**